## Asteroid 1200 (1237000136) & Illusion Dotz 4.4 (1223200033) Software version 1.04

## How to set Sound Control On & Off in V1.04

Sound. Ctrl - With this function, the internal program will run in sound active mode.

1. Access the main menu, and press the UP or DOWN buttons so that "Function" is highlighted, then press ENTER.

2. Press the UP or DOWN buttons until "Disp. Set" is displayed, press ENTER.

3. Press the UP or DOWN buttons until "Sound. Ctrl" is displayed, press ENTER.

3. Either "Master" or "Alone" will be displayed. Use the UP or DOWN buttons to change the operating mode.

4. Press ENTER to to make your selection, or press MODE button to exit.

## Select the preinstalled program for the sound control

1. Access the main menu, and press the UP or DOWN buttons so that "Program" is highlighted, then press ENTER.

2. Press the UP or DOWN buttons until "Select .Pro" is displayed, press ENTER.

3. Now set the required Program for each Pro. Part (1, 2 and 3)

4. Press ENTER to to make your selection, or press MODE button to exit.